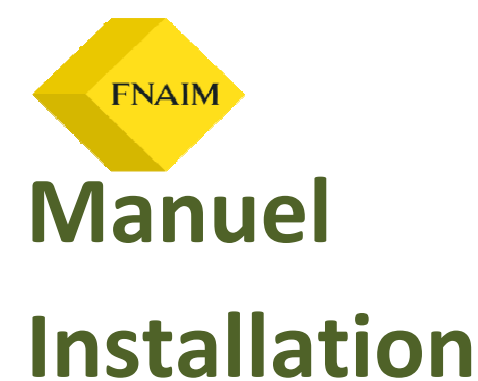

# GOVENTIS

Mise à jour : Novembre 2007

Document réalisé et diffusé par le Service Informatique de la Fédération. Tous droits de reproduction interdits, sauf accord de la Fédération. FNAIM – 129 rue du Faubourg Saint-Honoré 75008 Paris Tel : 01 44 20 77 00 www.fnaim.fr www.fnaim-vacances.com www.fnaim.org

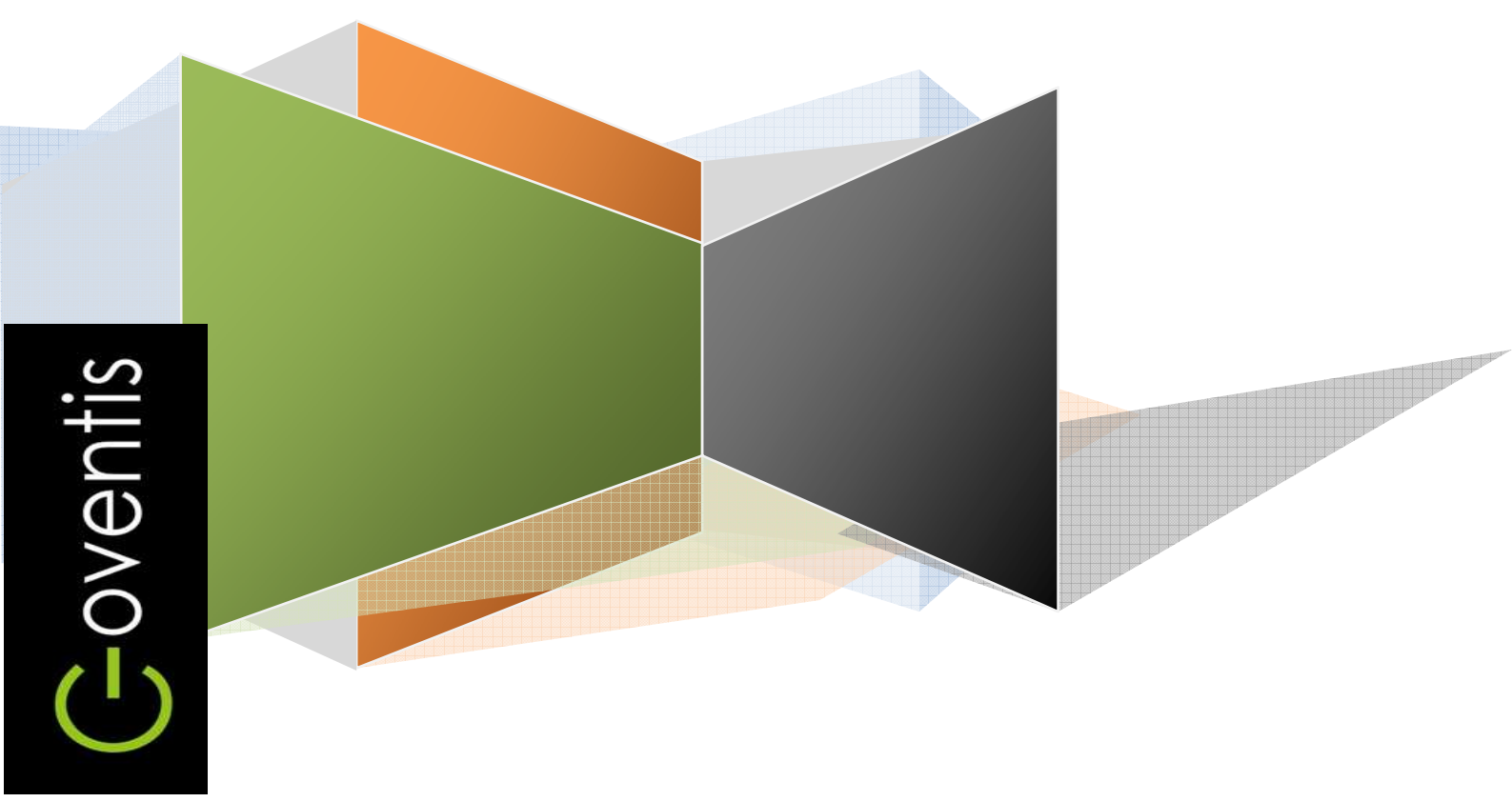

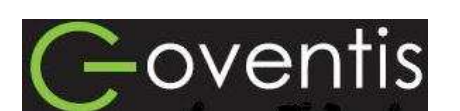

**G**-oventis

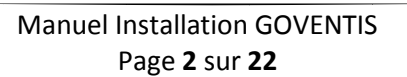

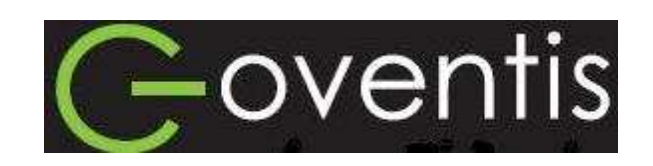

Goventis©

**C**-oventis

# Table des matières

| 0 PREREQUIS D'INSTALLATION                           | 1 |
|------------------------------------------------------|---|
| 0.1 Configuration matérielle                         | 1 |
| 0.2 Système d'exploitation                           | 1 |
| 0.3 Droits, profils & paramètres de session          | 5 |
| 1 INSTALLATION MONOPOSTE                             | 5 |
| 1.1 Démarrer l'installation                          | 5 |
| 1.2 Suivre l'assistant                               | 7 |
| 1.3 S'authentifier                                   | 3 |
| 1.4 Paramétrer votre compte agence10                 | ) |
| 1.5 Lancer GOVENTIS                                  | ) |
| 2 INSTALLATION RESEAU MULTIPOSTES                    | 1 |
| 2.0 Préambule                                        | 1 |
| 2.1 Installation poste serveur                       | 1 |
| 2.2 Opérations réseaux14                             | 1 |
| 2.2.1 Créer un partage sur le poste serveur14        | 1 |
| 2.2.2 Créer un lecteur réseau sur un poste client 17 | 7 |
| 2.3 Installation poste client                        | ) |

## **0 PREREQUIS D'INSTALLATION**

Bienvenu dans l'installation de votre logiciel **GOVENTIS**.

Avant toute opération, vérifiez la compatibilité de votre configuration matérielle et de votre système d'exploitation avec **GOVENTIS**.

## 0.1 Configuration matérielle

La FNAIM ne préconise aucune marque en particulier, toutefois ces matériels doivent répondre au standard compatible PC bénéficiant des caractéristiques suivantes :

| CONFIGURATION MATERIELLE |              |                    |
|--------------------------|--------------|--------------------|
|                          | Minimum      | Conseillé          |
| Vitesse processeur       | 1 ghz        | 3 ghz et plus      |
| Mémoire                  | 512 Mo       | 1 Go et plus       |
| Disque dur               | 40 go        | 40 go et plus      |
| Lecteur cédérom          | Oui          | Oui                |
| Carte vidéo gérant le    | 1024 x 768   | 1024 x 768 et plus |
| Carte audio              |              | Oui                |
| Abonnement Internet      | Oui          | Oui                |
| Traitement de textes     | Word 97      | Word 2003          |
| Tableur                  |              | Excel 2003         |
| Système d'exploitation   | Windows 2000 | Windows XP         |

## 0.2 Système d'exploitation

Le logiciel GOVENTIS est compatible :

- Windows 2000
- Windows XP
- Windows XP Pro
- Windows Vista ©

## 0.3 Droits, profils & paramètres de session

Pour l'installation et l'utilisation du logiciel, vous devez être connecté avec un compte d'utilisateur possédant les droits « Administrateur » sur le poste.

A noter : dans le cas d'un ordinateur en « Vista © », il faut désactiver le « Contrôle utilisateur » dans le « Panneau de configuration » à la rubrique « Comptes d'utilisateurs ».

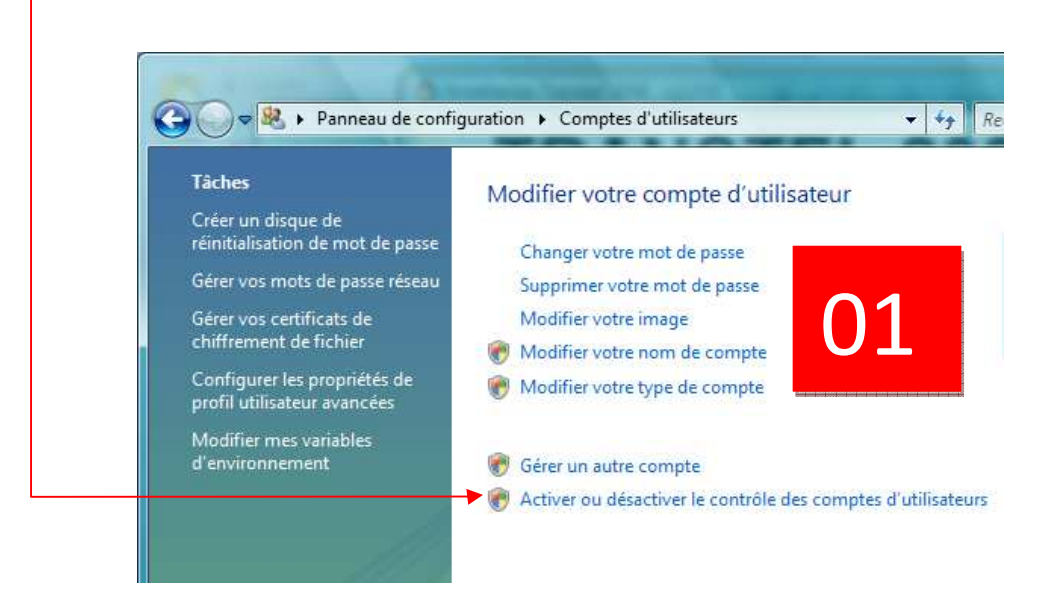

Si vous possédez un anti-virus, désactivez l'analyse des fichiers avec extension :

- FIC
- NDX
- MMO
- DOT

Si le « pare-feu » Microsoft© vous demande de débloquer l'accès du programme à internet, choisissez l'option « Débloquer ».

#### Bon à savoir :

Par défaut, le **compte « administrateur »** est celui ayant été utilisé à installer et à paramétrer votre ordinateur. Si vous ne bénéficiez pas de ce compte, contactez l'informaticien de votre agence.

Le **« pare-feu »** (ou « firewall ») permet de contrôler les accès de votre ordinateur aux ressources internet et réseau.

## **1 INSTALLATION MONOPOSTE**

### **1.1 Démarrer l'installation**

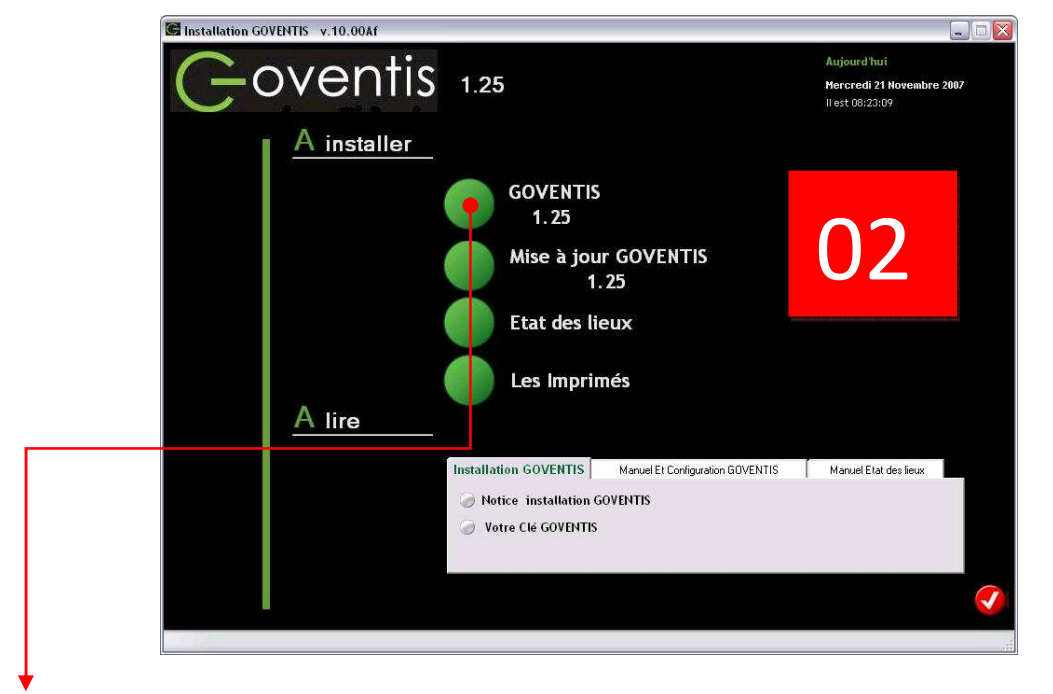

Introduire le Cd dans votre lecteur, l'affichage de l'écran suivant doit être automatique :

Cliquez sur le Bouton « GOVENTIS», l'installation du logiciel commence.

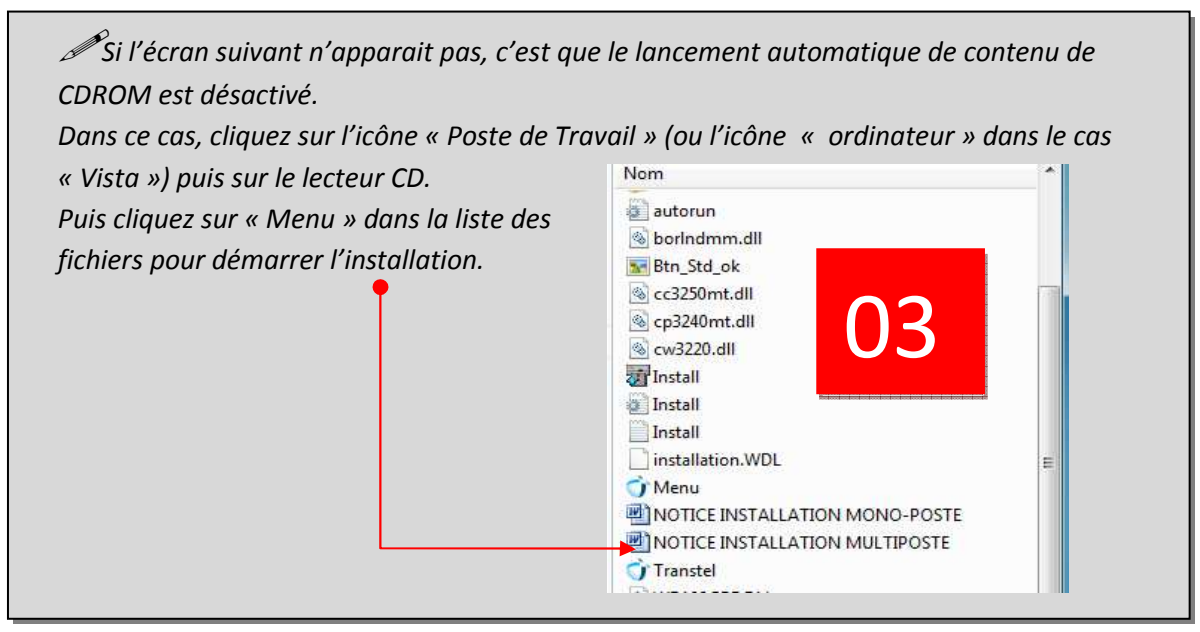

Un écran d'installation apparait

## Bon à savoir :

*Pour procéder à l'installation des progiciels Imprimes FNAIM ou EDL, reportez vous aux manuels d'installation associés disponibles sur le fnaim.org à la rubrique Logiciels.* 

## **1.2 Suivre l'assistant**

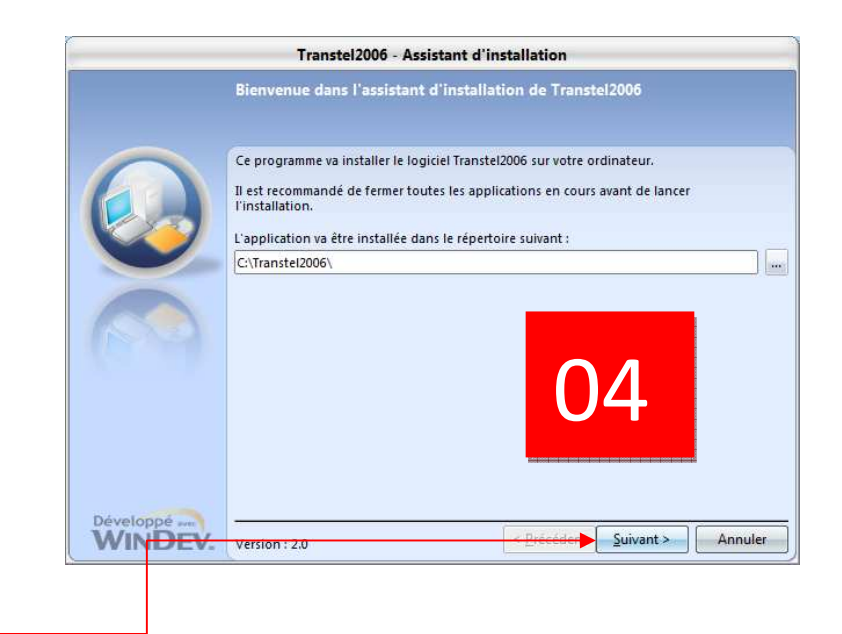

Attention :

Il ne faut pas changer le nom du répertoire d'installation incrémenté par défaut : c:\Transtel2006

Cliquez directement sur « Suivant »...

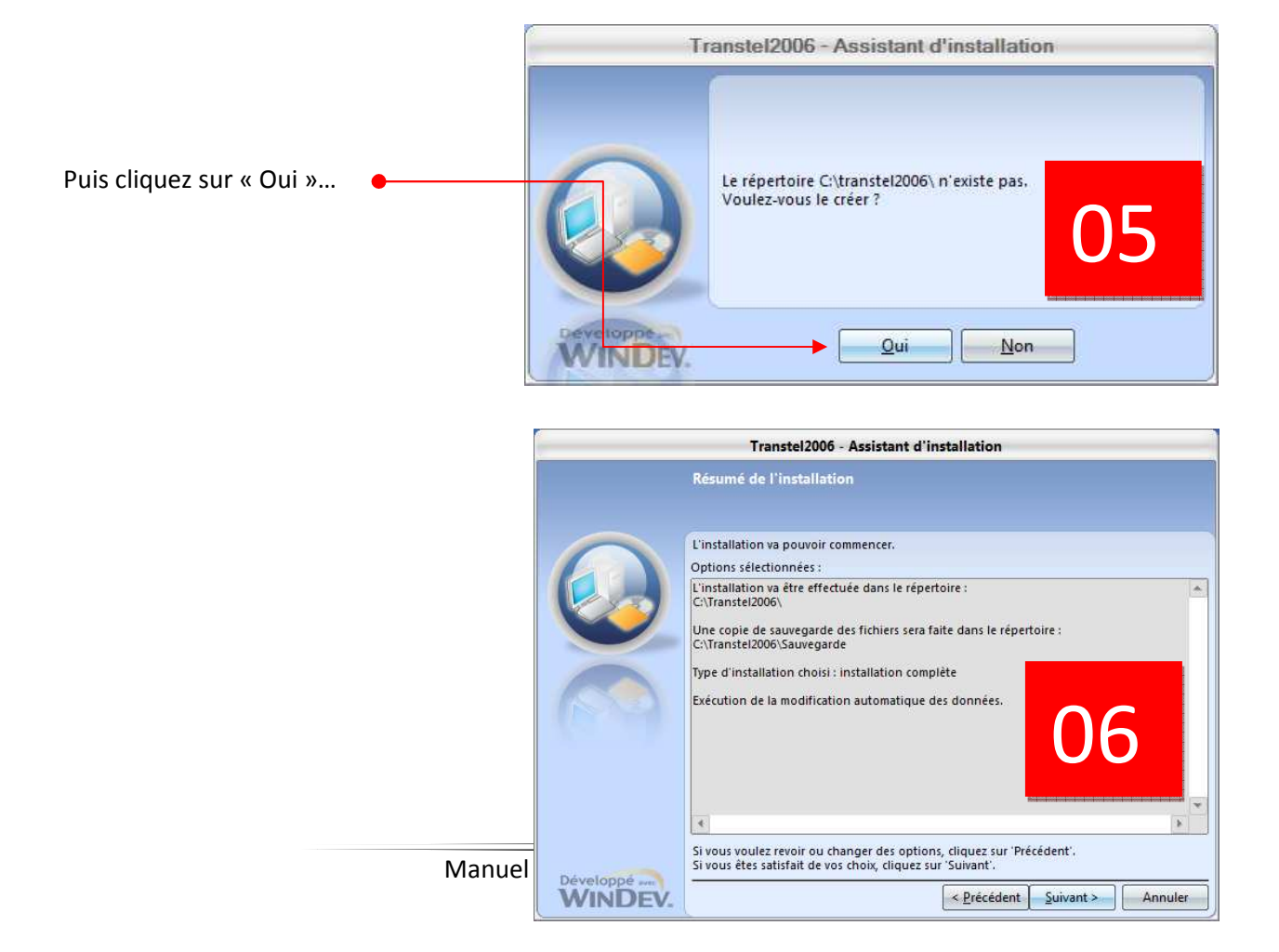

|                              | Goventis      | s©                                                                                                    |            |
|------------------------------|---------------|----------------------------------------------------------------------------------------------------|------------|
|                              |               |                                                                                                    |            |
| Cliquez sur « Suivant » et p | patientez     |                                                                                                    |            |
| quelques instants durant l'  | 'installation |                                                                                                    |            |
|                              |               |                                                                                                    |            |
|                              |               | Transtel2006 - Assistant d'installation                                                                                                    | ]          |
|                              |               | Installation terminée                                                                                                    |            |
|                              |               |                                                                                                    |            |
|                              |               | L'installation est terminée.<br>Cliquez sur 'Terminer' pour quitter le programme<br>✓ Lancer le programme<br>✓ Placer un icone sur le bureau<br>✓ Placer un icone dans le menu Démarrer | 7          |
|                              | Développé     | < Précédent Iermin                                                                                                    | er Annuler |
|                              |               |                                                                                                    | <b>Ĵ</b>   |

A l'issue de l'installation apparait l'écran qui clôture l'installation. Cliquez sur « Terminer ».

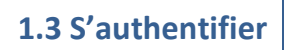

Une fois l'installation terminée, un écran d'authentification apparait au premier démarrage de **GOVENTIS**.

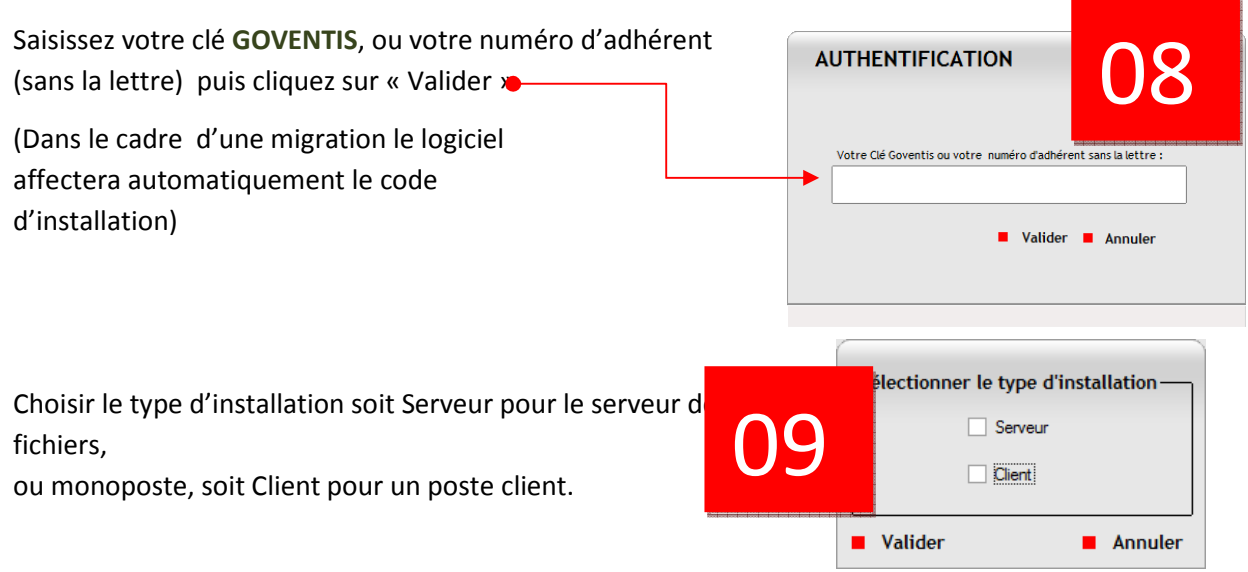

*Votre clef d'installation vous a été adressée par courrier. Toutefois, si vous l'avez égarée, vous pouvez l'obtenir sur le <u>www.fnaim.org</u> à la rubrique « Accueil »/ « Logiciels » / « Logiciels <i>FNAIM* » en cliquant sur le lien « Liste des clefs logiciels ».

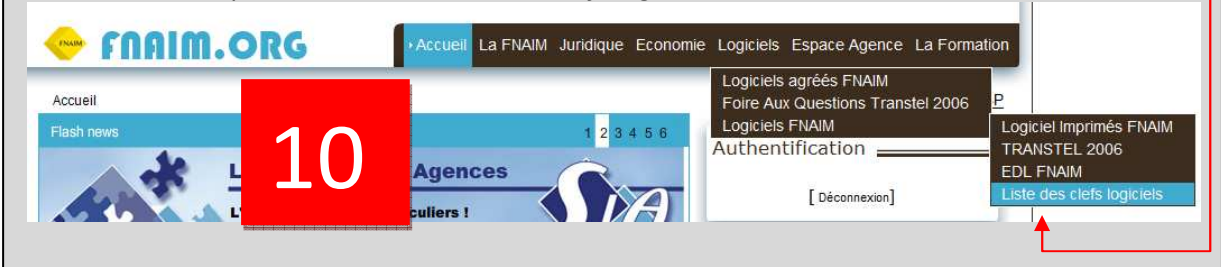

Choisir le type d'installation soit Serveur pour le serveur de fichiers,

A l'issue de ces saisies deux cas de réponses sont possibles soit :

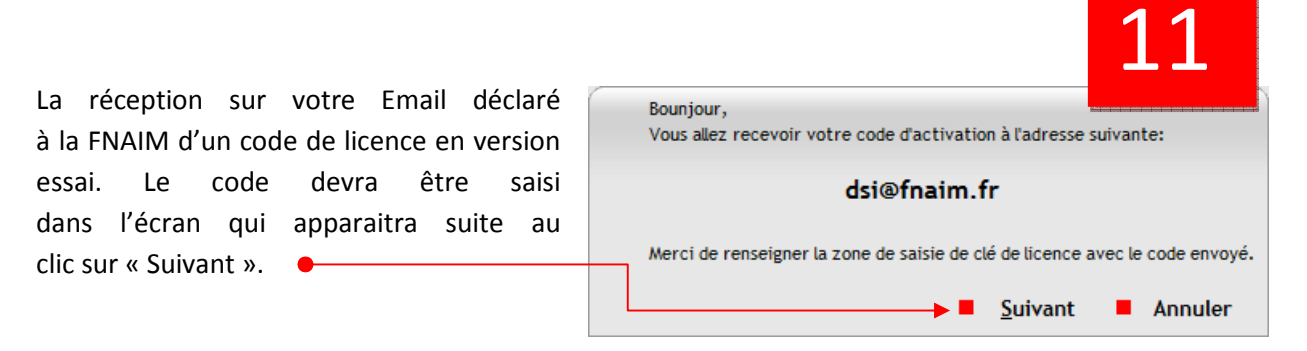

#### ou

Le renvoi de votre code de licence en rapport avec votre abonnement actif.Il suffit de cliquer sur « Valider »•

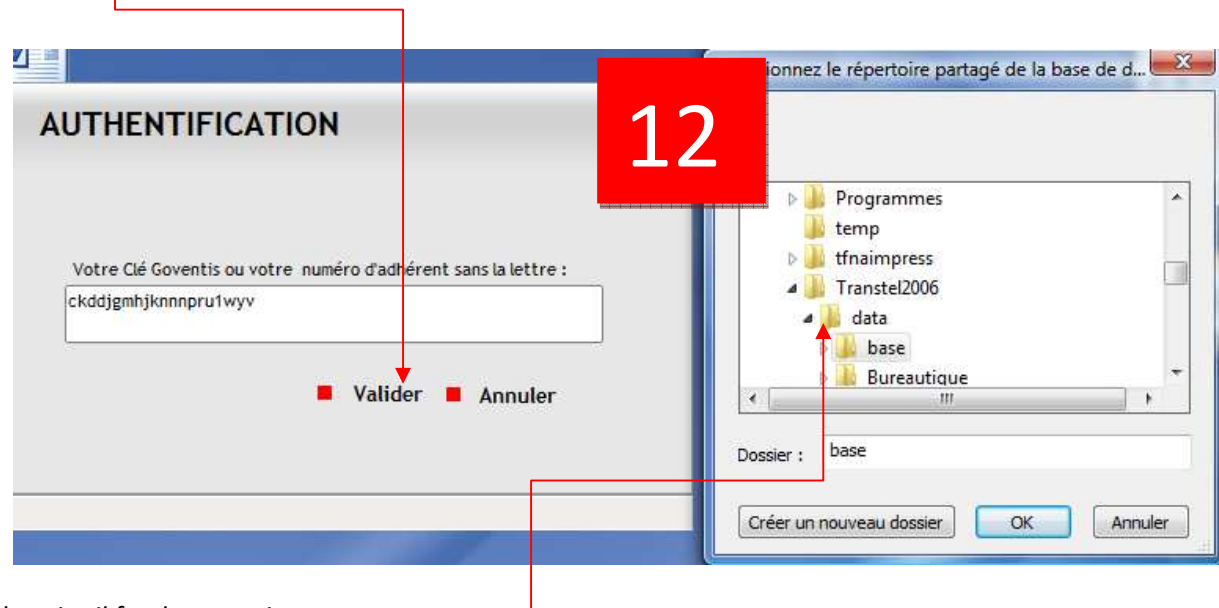

A la suite il faudra renseigner :

le choix du répertoire d'installation des données.

## 1.4 Paramétrer votre compte agence

A l'issue de votre authentification, nous vous invitons à paramétrer votre compte administrateur /agence en renseignant les champs apparaissant à l'écran ci-dessous. Attention : les saisies de caractères minuscules / majuscules sont considérées comme des données différentes.

A noter : en cliquant sur le bouton « Synchroniser », les informations de votre agence disponibles sur la base de données FNAIM s'incrémentent automatiquement.

| Administrateur    | Agence   |                                       | Surgeon and social | 1 COM COM COM COM COM COM COM COM COM |
|-------------------|----------|---------------------------------------|--------------------|---------------------------------------|
| Civilité          | Monsieur | <ul> <li>Civilité Courrier</li> </ul> | Monsieur,          | •                                     |
| Nom               |          |                                       |                    |                                       |
| Prénom            |          |                                       |                    |                                       |
| Date de naissance | 17       |                                       |                    |                                       |
| Adresse           |          | Suite                                 |                    |                                       |
| Code Postal       | Vile     |                                       |                    | •                                     |
| Téléphone         |          |                                       |                    |                                       |
| Fax               |          | Login                                 |                    |                                       |
| Tèl. Portable     |          | Mot de passe                          |                    |                                       |
| Email             |          | Verif. mot de passe                   | e                  |                                       |
| Noter             |          |                                       |                    |                                       |

Une fois vos données renseignées, pensez à conserver votre Login et votre Mot de passe. Puis cliquez sur « Enregistrer ».

L'installation de GOVENTIS est terminée. Cliquez sur OK pour lancer GOVENTIS.

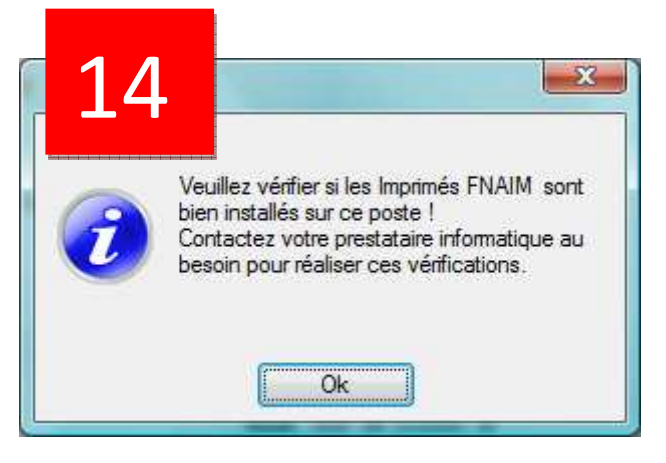

**1.5 Lancer GOVENTIS** 

Au lancement de **GOVENTIS**, saisissez votre nom d'utilisateur et votre mot de passe (login et mot de passe précédemment créés \$1.4).

Vous pouvez désormais utiliser votre logiciel GOVENTIS.

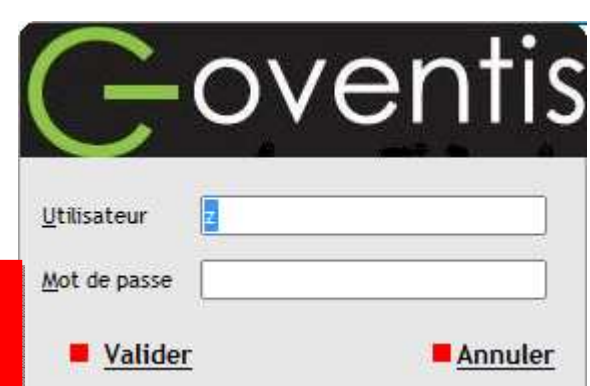

Manuel Installation GOVENTIS Page **10** sur **22** 

## **2 INSTALLATION RESEAU MULTIPOSTES**

2.0 Préambule

L'installation réseau s'effectue en trois étapes successives :

- la première consiste à installer GOVENTIS sur le poste serveur,
- la deuxième prévoit la réalisation « d'opérations réseaux » sur le poste serveur puis sur les postes clients,
- la troisième consiste enfin à installer **GOVENTIS** sur chaque poste client configuré.

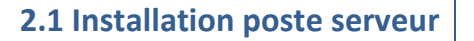

Pour procéder à l'installation de **GOVENTIS** sur le poste serveur, commencez par effectuer les opérations décrites aux paragraphes 1.2 et 1.3 du chapitre installation Monoposte.

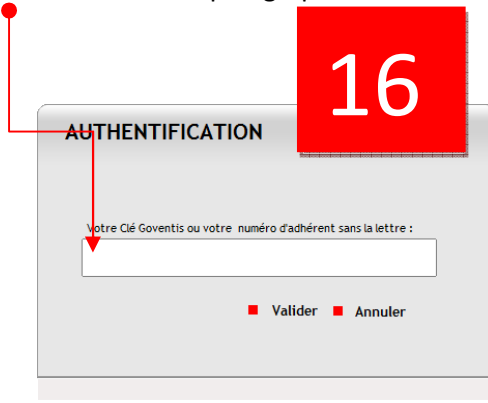

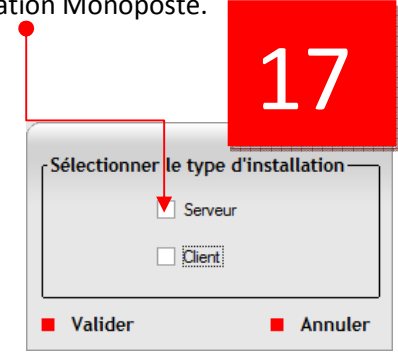

#### 2.1.1 Sélectionner le répertoire partagé

Après la saisie de la clef d'installation, le renseignement du répertoire désignant l'emplacement des données vous est demandé. Sélectionnez le répertoire c:\Transtel2006 puis cliquer sur « Data » puis « Base ». •

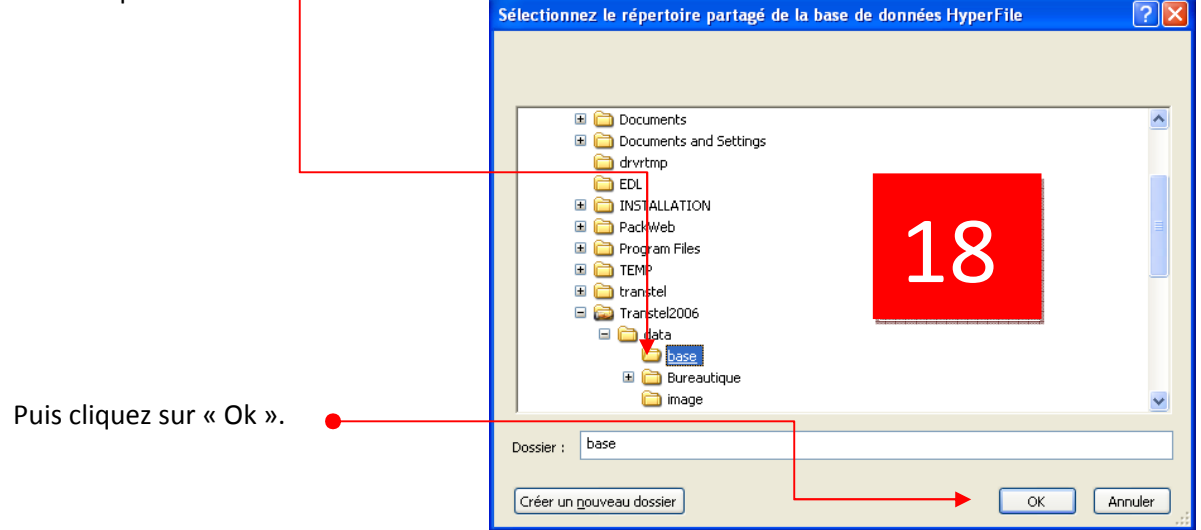

Manuel Installation GOVENTIS Page **11** sur **22**  Goventis©

#### 2.1.2 Paramétrer votre compte agence

A l'issue, paramétrez votre compte administrateur/agence en renseignant les champs apparaissant à l'écran ci-dessous. Attention : les saisies de caractères minuscules / majuscules sont considérées comme des données différentes.

A noter : en cliquant sur le bouton « Synchroniser », les informations de votre agence disponibles sur la base de données FNAIM s'incrémentent automatiquement.

| n                                 |                             |                                |                  |                 |   |
|-----------------------------------|-----------------------------|--------------------------------|------------------|-----------------|---|
| Numéro 12345                      | Raison Sociale              | AGENCE DEBUSSY                 |                  |                 | _ |
| Le Vatra lasa                     | Dénomination com            | AGENCE DEBUSSY                 |                  |                 |   |
| 2S                                | Responsable                 |                                |                  |                 |   |
|                                   | Adresse                     | 69 RUE LA BOETIE               |                  |                 | _ |
|                                   |                             |                                |                  |                 | _ |
|                                   | Code postal                 | 75008 PARIS 8E ARRONDISS       | EMENT            |                 | _ |
|                                   | Téléphone                   | 01 02 03 04 05                 | Téléphone (loc.) | 02 02 02 02 03  |   |
|                                   | Fax                         | 03 03 03 03 04                 | Téléphone (vac.) | [               |   |
|                                   | Email                       | dsi1@fnaim.fr                  | Site             | www.agence.com1 | _ |
|                                   | Portable                    |                                |                  |                 |   |
| Paramétrage des imprimés          |                             |                                |                  |                 |   |
| Caisse de garantie                | Caisse de Garantie de l'Imm | obilier FNAIM                  |                  |                 |   |
| Adresse                           | 89, rue la Boetie           |                                |                  |                 |   |
|                                   |                             |                                |                  |                 |   |
| Code postal                       |                             |                                |                  | •               |   |
| Numéro caisse de garantie         | 12345                       | Taux de la T.V.A.              |                  | 19,60           |   |
| Montant garantie transaction      | 120 000,00 €                | Montant garantie gestion       | -                | 120 000,00 €    |   |
| N° carte professionnelle transact | 10(290475                   | N° carte professionnelle gesti | n 190204         |                 |   |
| Préfecture                        | de PARIS                    | Banque                         |                  |                 |   |
| Numéro de compte seguestre        |                             | Synch siser En                 | registrer les mo | odifications    |   |

Une fois vos données renseignées, pensez à conserver votre Login et votre Mot de passe. Puis cliquez sur « Enregistrer ».

Votre logiciel **GOVENTIS** est désormais installé sur le serveur.

Procédez ensuite aux opérations réseaux suivantes.

**Bon à savoir** : si les informations rapatriées lors de la synchronisation ne sont pas valides, vous pouvez les modifier. N'oubliez pas également de les modifier, à l'issue de l'installation, sur le <u>www.faim.org</u> à la rubrique Espace Agence dans le menu Pratique / Mes informations.

#### 2.2 Opérations réseaux

Les opérations réseaux consistent à :

- créer un *Partage* sur le poste serveur afin que l'ensemble des postes clients du réseau puissent accéder à vos données communes,
- créer un Lecteur réseau (*ou lien*) sur le ou les postes client pour permettre à chacun d'entre eux d'intégrer les données de votre logiciel.

-

#### 2.2.1 Créer un partage sur le poste serveur

Pour la création du partage du poste serveur installé en version antérieures à Vista©, reportez vous directement au paragraphe 2.2.1.2.

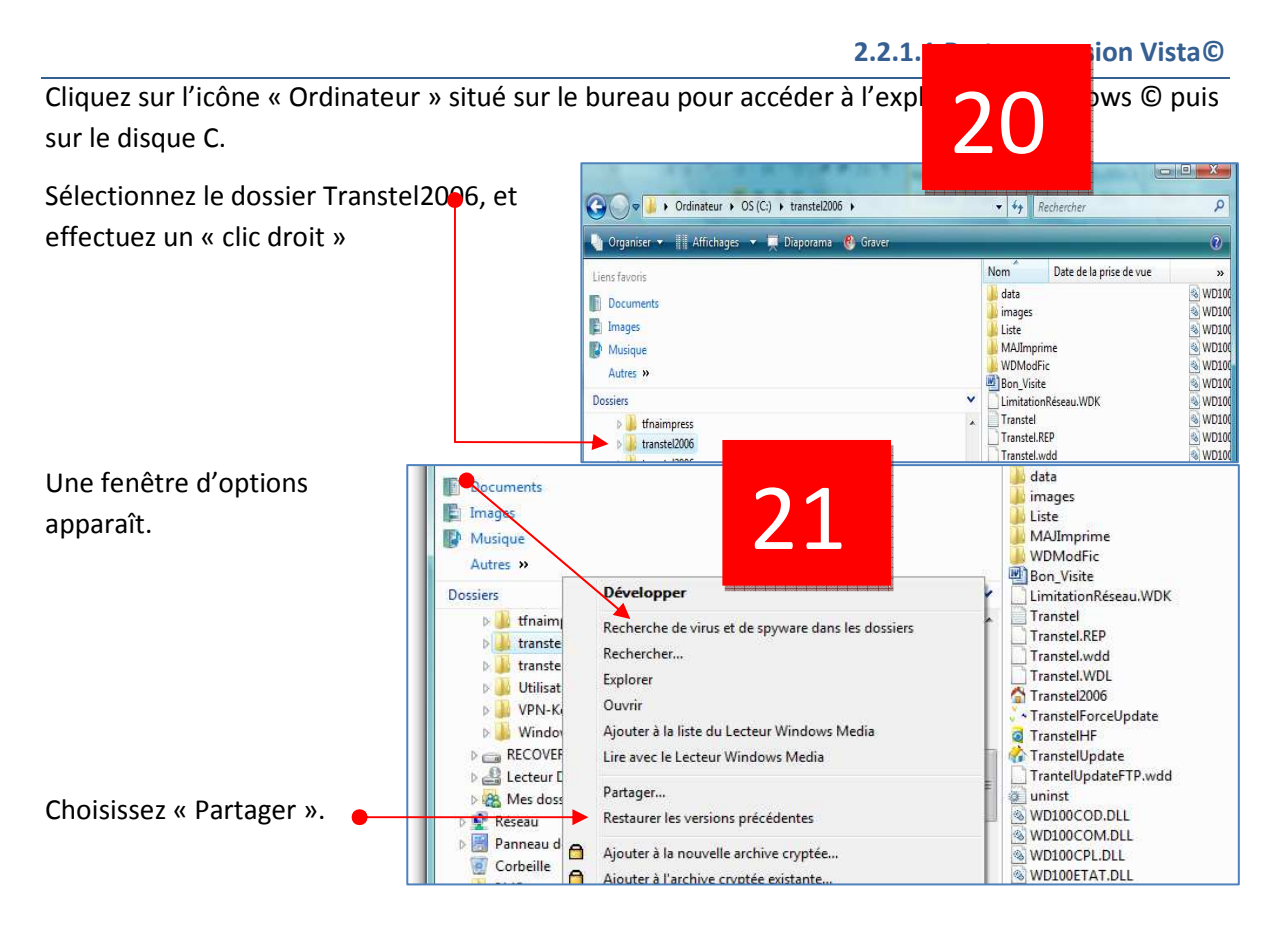

|                                      | Choisi<br>Leepera<br>starkich | artage de fichiers<br>r les utilisateurs pouvant accéder à votre dossier<br>onnes dépourvues de compte d'utilisateur et de mot de passe su<br>ers que vous partagez avec tout le monde. Pour modifier ce pars<br>26- | partagé<br>r cet ordinateur peuvent accéder<br>amètre, utilisez le <u>Centre Réseau</u> |
|--------------------------------------|-------------------------------|----------------------------------------------------------------------------------------------------|-----------------------------------------------------------------------------------------|
| Puis clliquez sur « Ajouter ». 🛛 🗕 🗕 | ∏<br>Nom<br>₫ AL              | Ni<br>AIN Pro                                                                                                    | · ▼ Ajouter<br>/eau d'autorisation<br>priétaire ▼                                       |
|                                      | <b>22</b>                     | r plus sur les méthodes de partage dans Windows,                                                                                                    | Esttager Annuler                                                                        |
| Ν                                    | Aanuel Installation GOVE      | NTIS                                                                                                    |                                                                                         |

Page 14 sur 22

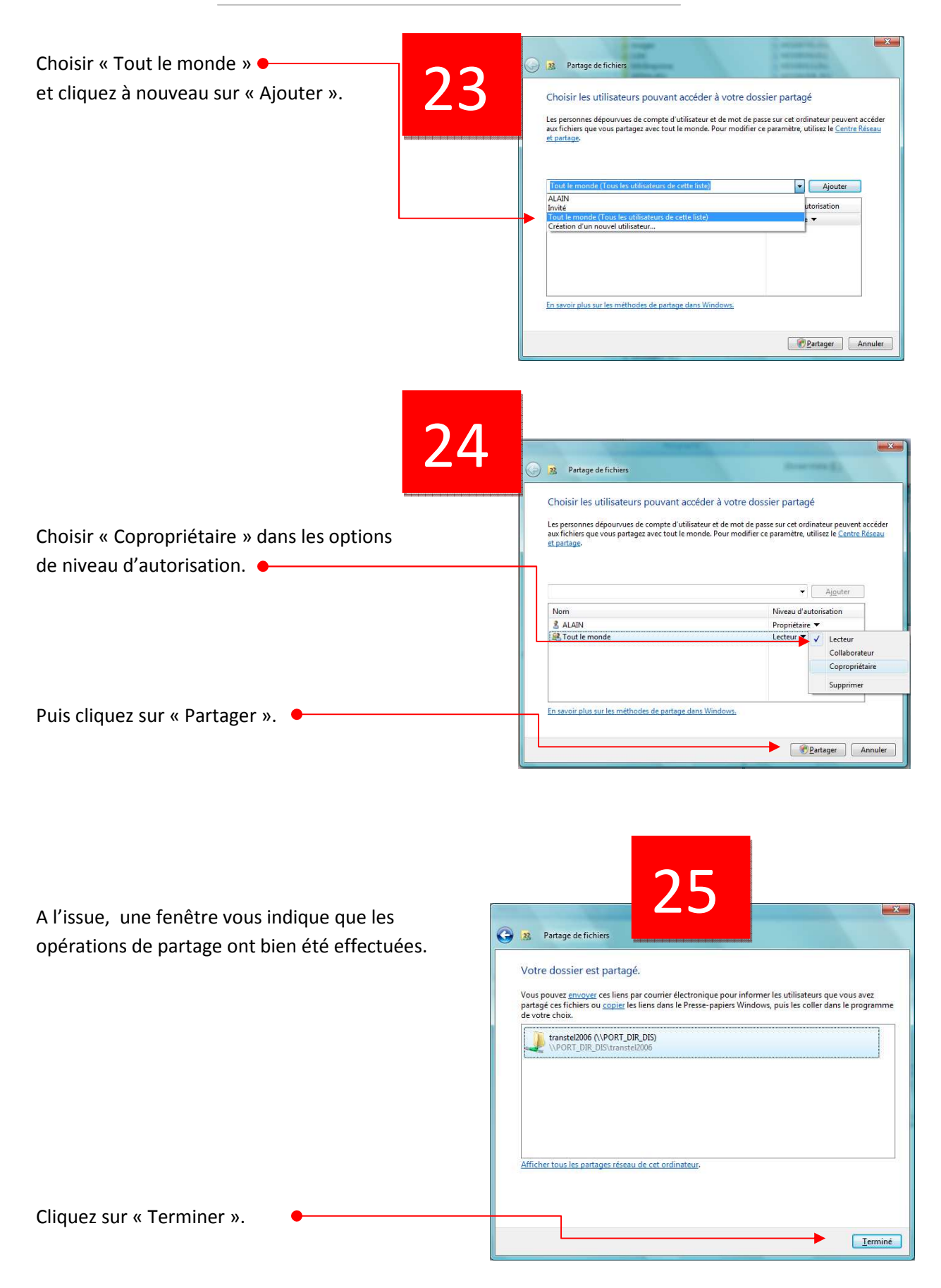

#### 2.2.1.1 Partage version Windows XP©

Cliquez sur l'icône « Poste de travail » situé sur le bureau pour accéder à l'explorateur Windows © puis sur le disque C.

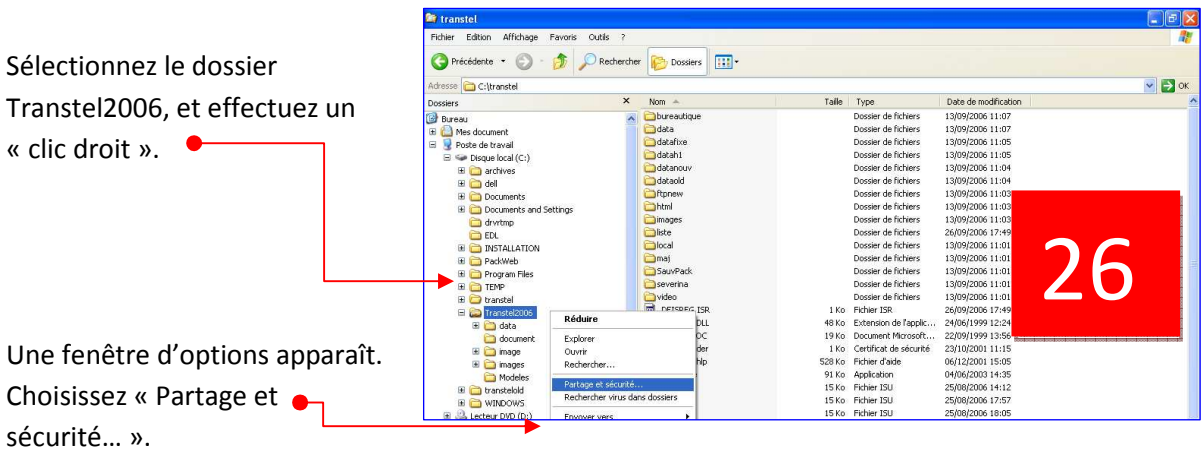

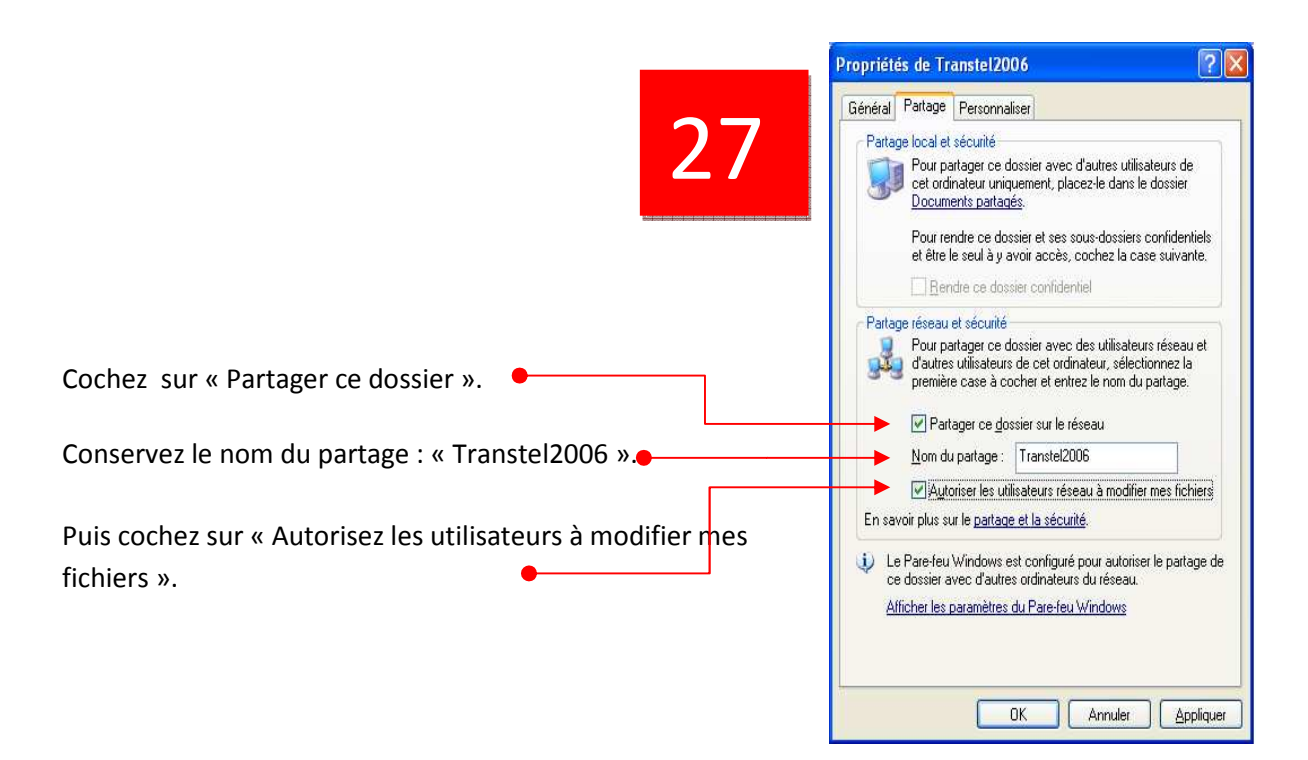

Votre dossier de données est désormais visible sur le réseau.

### 2.2.2 Créer un lecteur réseau sur un poste client

La création du lecteur réseau permet à un poste client d'accéder aux données de votre logiciel. Elle permet d'affecter, au partage précédemment créé, une lettre de lecteur apparentée à lien direct sur les données du poste serveur. Ainsi, un chemin d'accès vos données du type : Réseau  $\Rightarrow$  Poste Serveur  $\Rightarrow$  Partage « Transtel2006 » pourra être, par exemple, assimilé à un lecteur identifié par une lettre :  $\Rightarrow$  Z :

Pour la création d'un lecteur réseau sur un poste client installé en versions antérieures à Vista©, reportez vous au paragraphe 2.2.2.2

2.2.2.1 Lecteur réseau version Vista©

Dans le Panneau de configuration du poste client, sélectionnez le menu « Centre Réseau et Partage » et vérifiez que l'option « Découverte de réseau » est « Activée ».

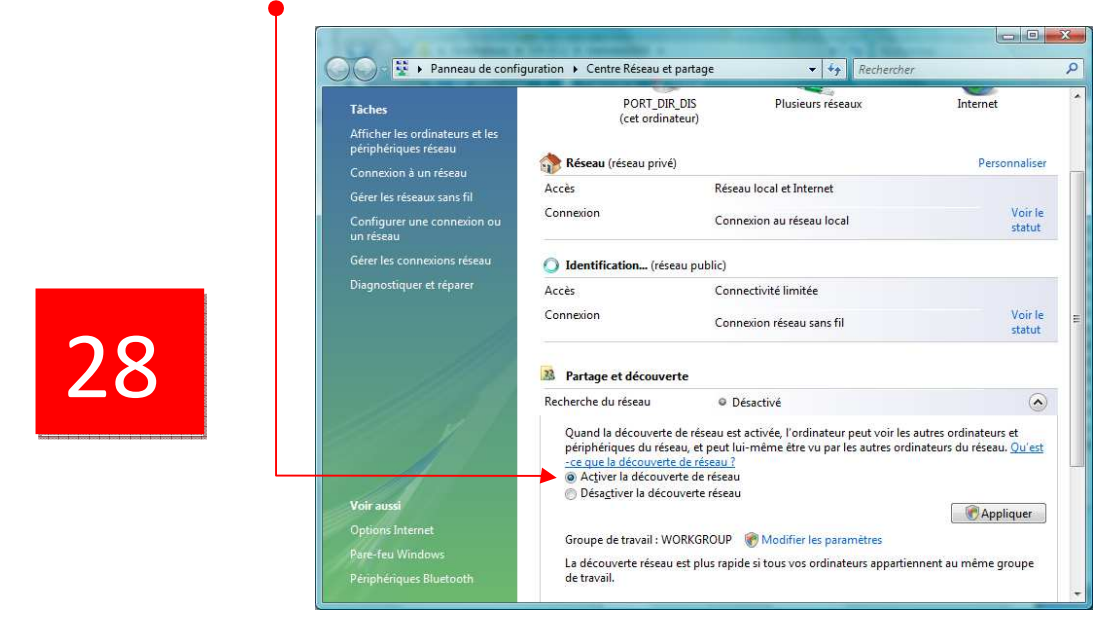

Lancez ensuite l'explorateur Windows© puis sélectionnez le lien Réseau.

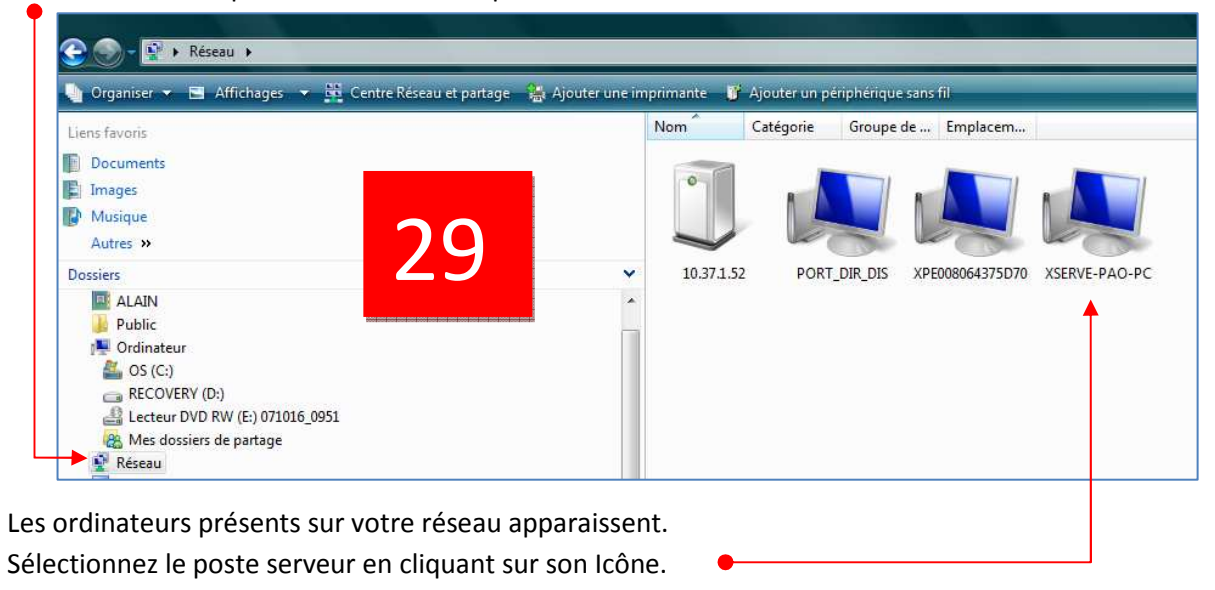

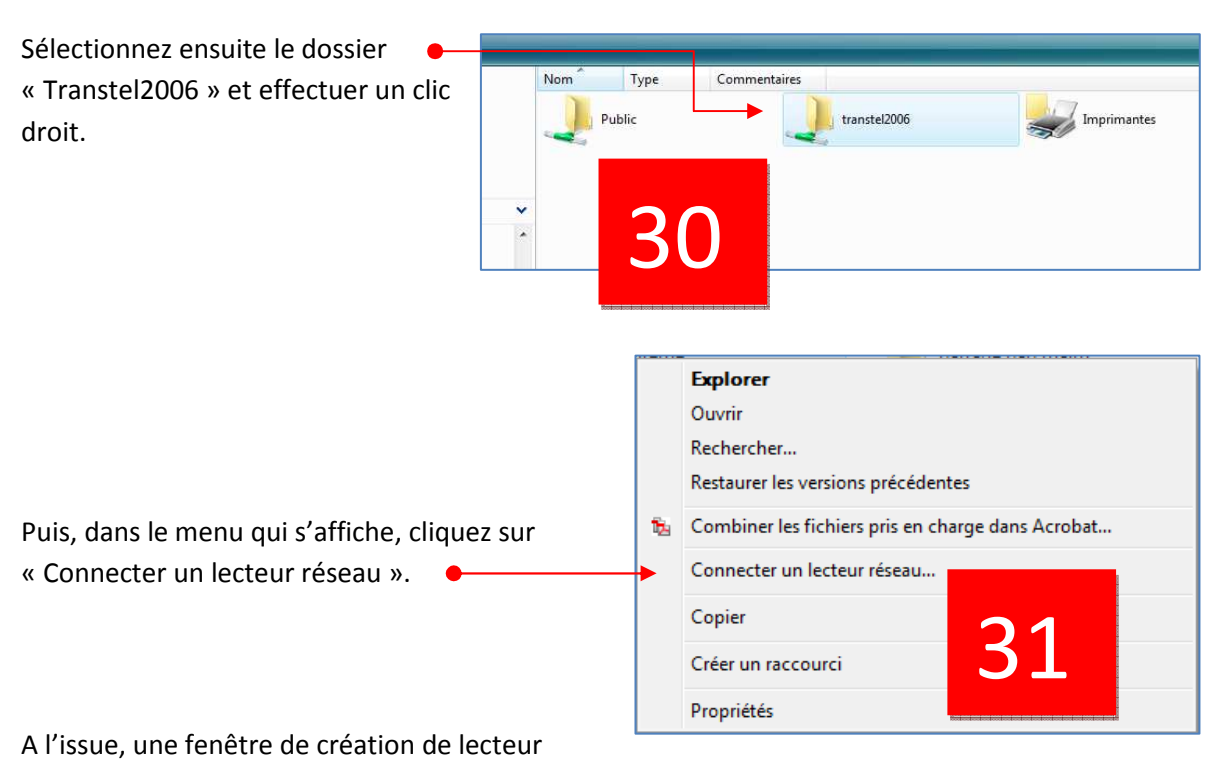

#### réseau apparaît.

La lettre du lecteur spécifié à l'écran (Z dans l'exemple) correspond au chemin d'accès aux données partagées sur le serveur.

Cochez « Se reconnecter à l'ouverture de session ».

Puis cliquez « Terminer » pour clôturer l'opération. Votre accès réseau aux données Transtel est désormais actif.

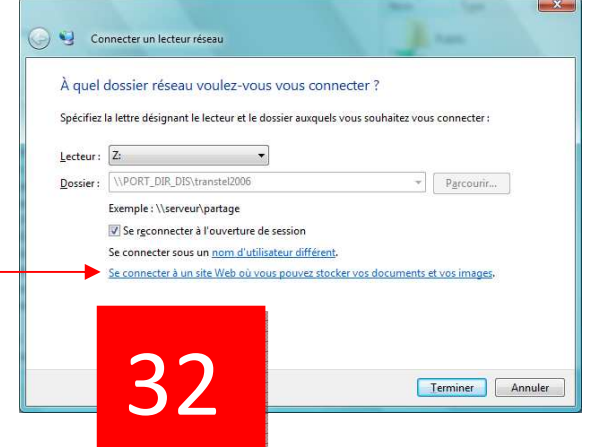

**Attention**, les partages et les connexions réseaux sont associés au nom d'utilisateur utilisé lors du paramétrage. Si vous changer d'utilisateur lors de l'ouverture de votre session d'ordinateur, les liens ne seront plus actifs.

#### 2.2.2.2 Lecteur réseau version Windows XP©

Lancez l'explorateur Windows© puis cliquez sur « Favoris réseau ».

Cliquez ensuite sur le groupe de travail de votre réseau d'entreprise (MSHOME par défaut) pour faire apparaître l'ensemble des ordinateurs qui y sont connectés.

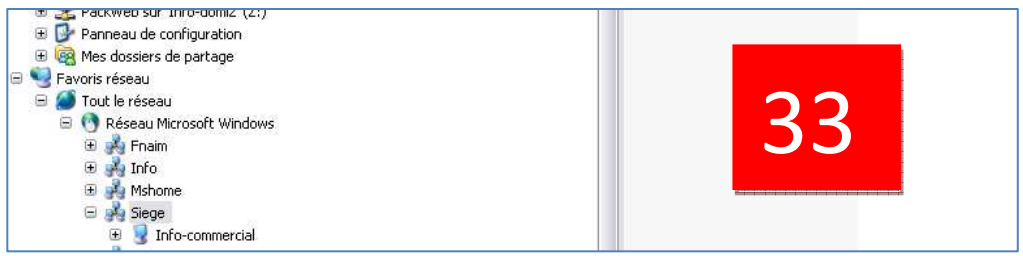

Les ordinateurs présents sur votre réseau apparaissent. Sélectionnez le poste serveur en cliquant sur son Icône. Sélectionnez ensuite le dossier « Transtel2006 » et effectuer un clic droit.

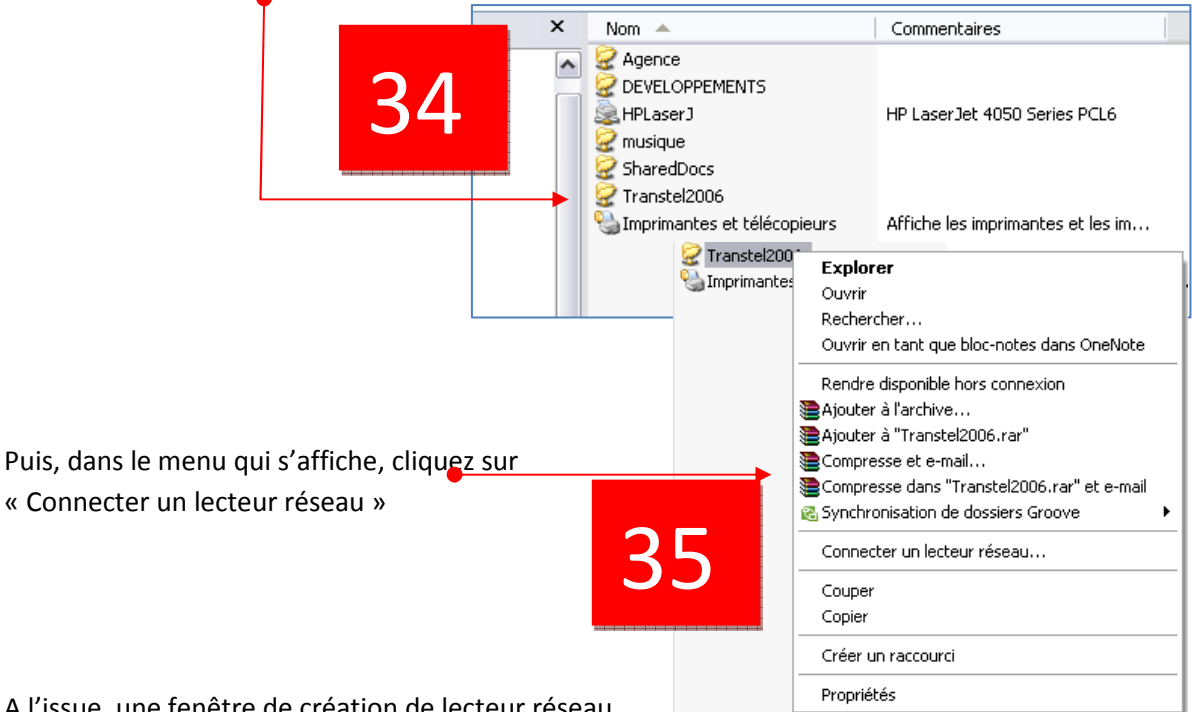

A l'issue, une fenêtre de création de lecteur réseau apparaît.

La lettre du lecteur spécifié à l'écran (Y dans l'exemple) correspond au chemin d'accès aux données partagées sur le serveur.

Cochez « Se reconnecter à l'ouverture • de session ».

Puis cliquez « Terminer » pour clôturer l'opération.

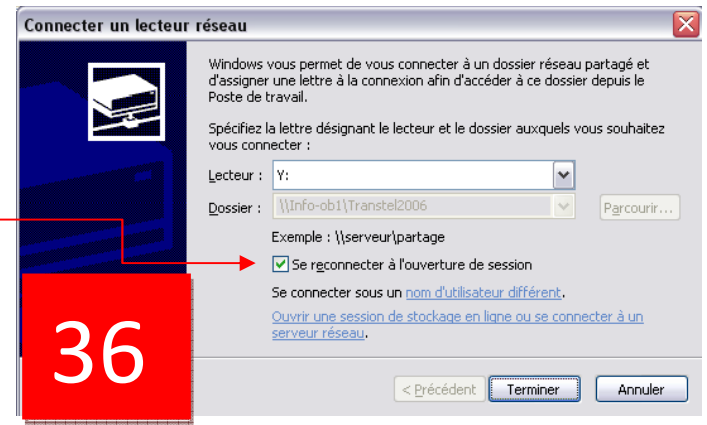

Manuel Installation GOVENTIS Page **19** sur **22** 

| ~ |   |       |   |    |   |    |  |
|---|---|-------|---|----|---|----|--|
| ( |   |       |   |    | T | IC |  |
|   | U | $\nu$ | C | 11 | U | 5  |  |

Votre accès réseau aux données Transtel est désormais actif.

### 2.3 Installation poste client

Pour procéder à l'installation de **GOVENTIS** sur un poste client, assurez-vous que les opérations réseaux ont bien été réalisées.

Puis effectuer les opérations décrites aux paragraphes 1.2 et 1.3 du chapitre installation Monoposte.

| AU | THENTIFICATION                                    |             |    | Sélectionner le typ | oe d'installation — |
|----|---------------------------------------------------|-------------|----|---------------------|---------------------|
| v  | otre Clé Goventis ou votre numéro d'adhérent sans | la lettre : | 38 |                     | veur                |
| 37 | ■ Valider ■ A                                     | nnuler      |    | vander              | Annuler             |

A l'issue du renseignement de votre clé **GOVENTIS** sur l'écran d'authentification, un écran apparait pour définir le dossier du serveur où se trouvent les données.

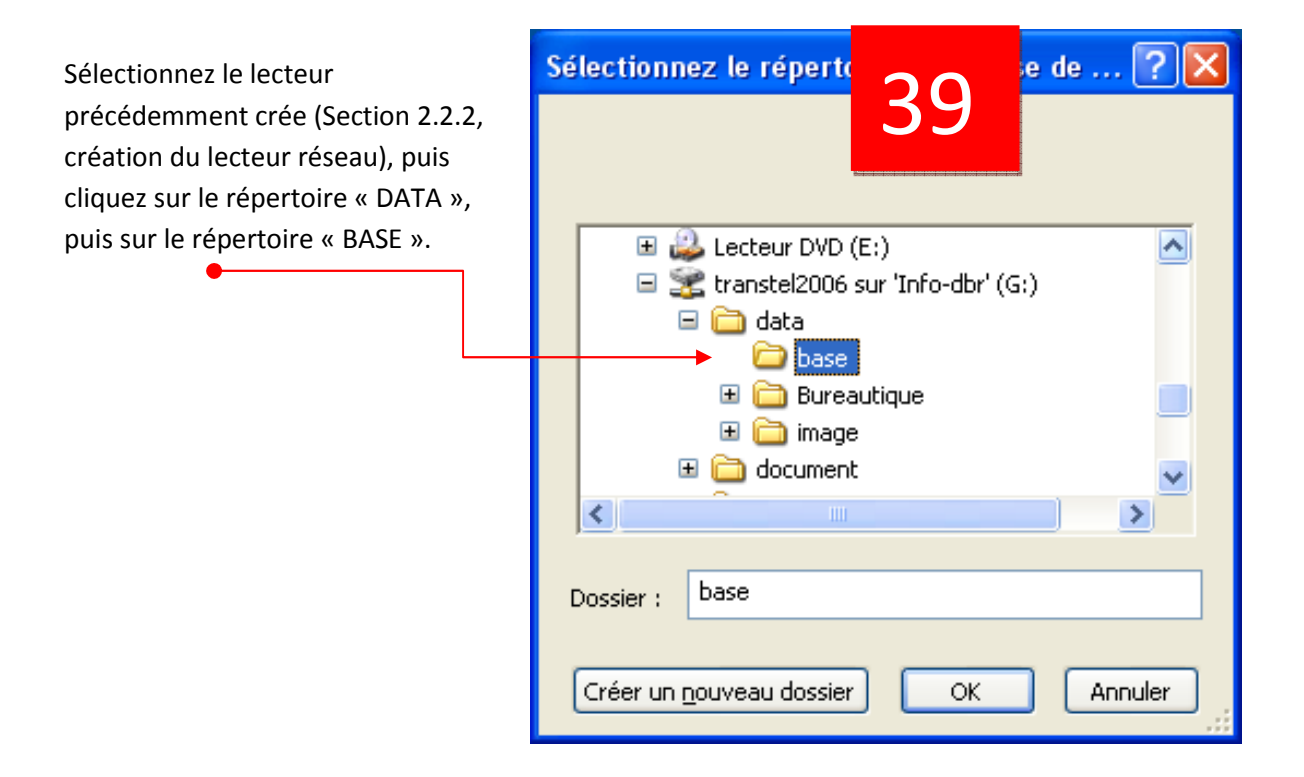

A noter : il est impératif que cette étape soit correctement renseignée afin que le poste client puisse accéder aux données serveur de votre logiciel.

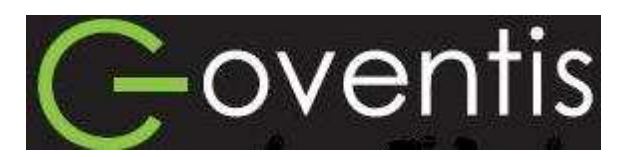

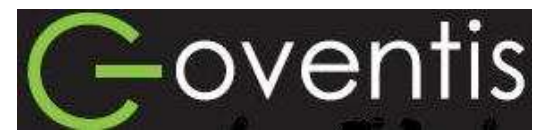

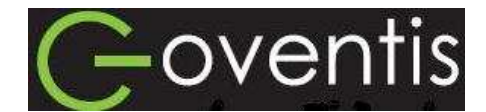

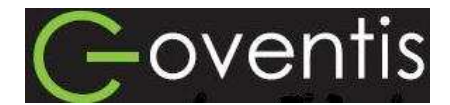

En cas de besoin d'information ou pour toute demande d'assistance, contactez votre service support au 0 810 88 39 88 ou par courrier à l'adresse <u>goventis@fnaim.fr</u> Si vous souhaitez être mis en relation avec un prestataire installateur agréé FNAIM, découvrez l'offre disponible sur le <u>www.fnaim.org</u> à la rubrique Prestataires Installateurs.

> Manuel Installation GOVENTIS Page **21** sur **22**

FNAIM

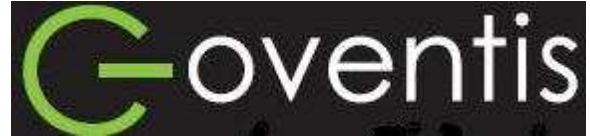

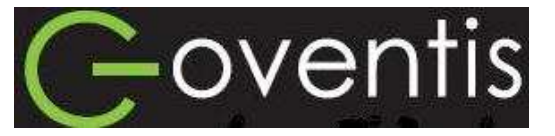

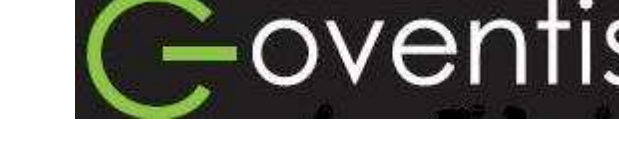

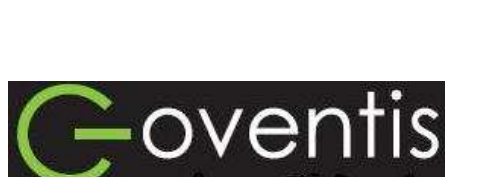

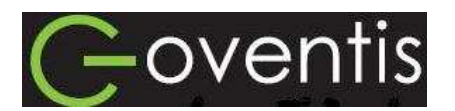